# チャートにコメントや絵文字を表示させたい MATRIX TRADER

チャート上にコメントを記載表示させることができます。

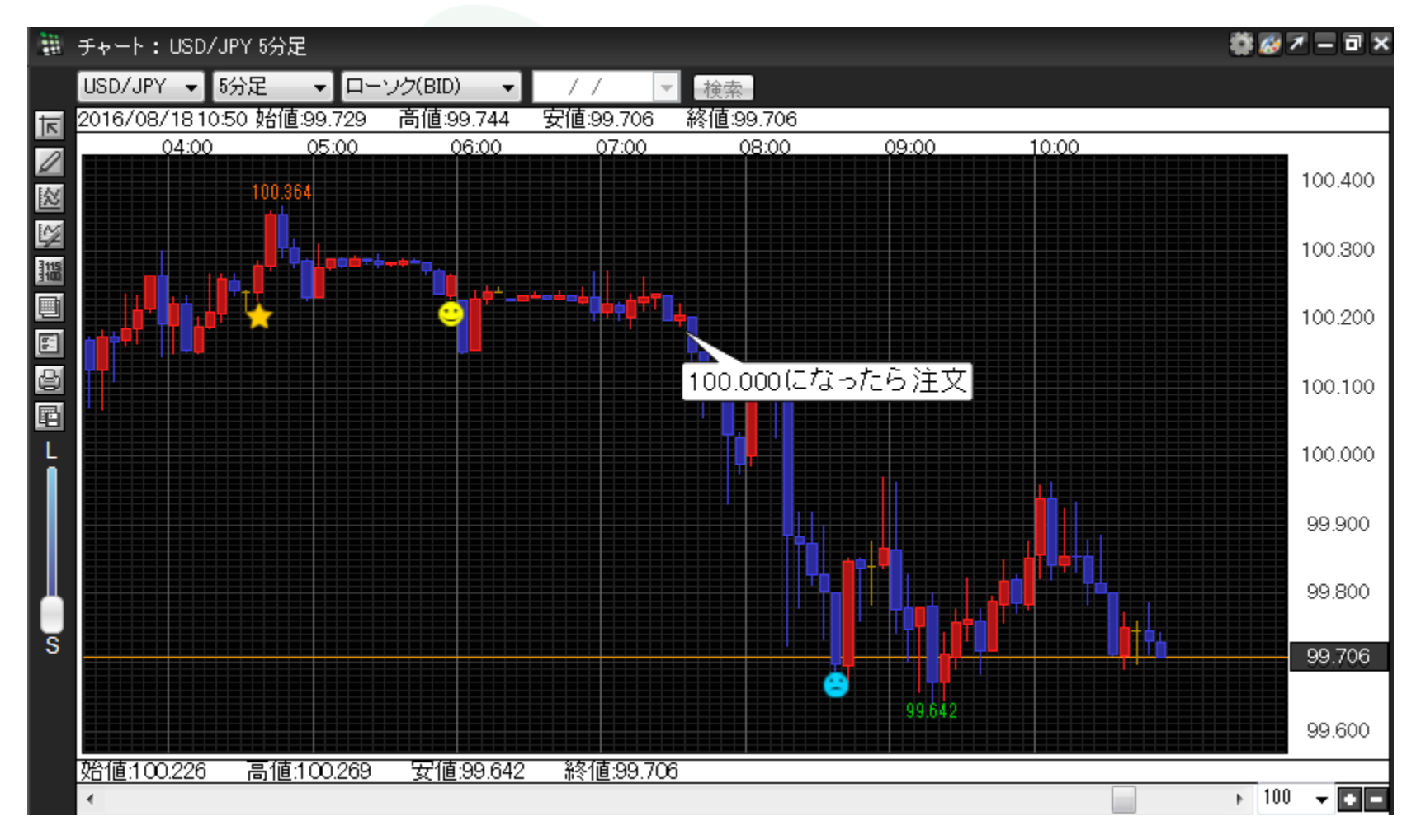

#### ■コメントの表示方法

クリックした位置のローソク足の下にコメントを記載することができます。 ①コメントを記載したいローソク足の上で右クリックします。

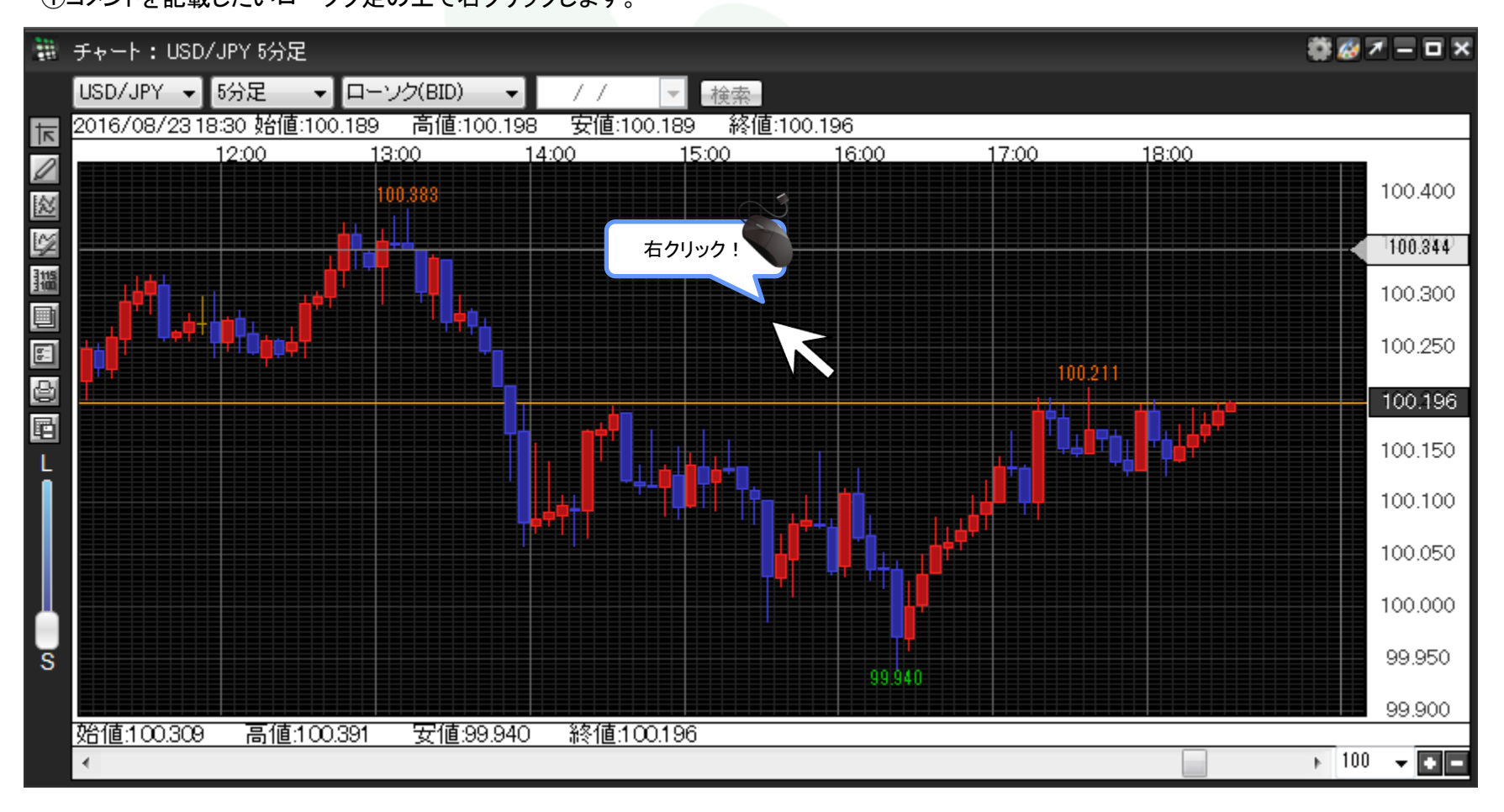

▶

②メニューリストが表示されました。【コメントを入力】をクリックします。

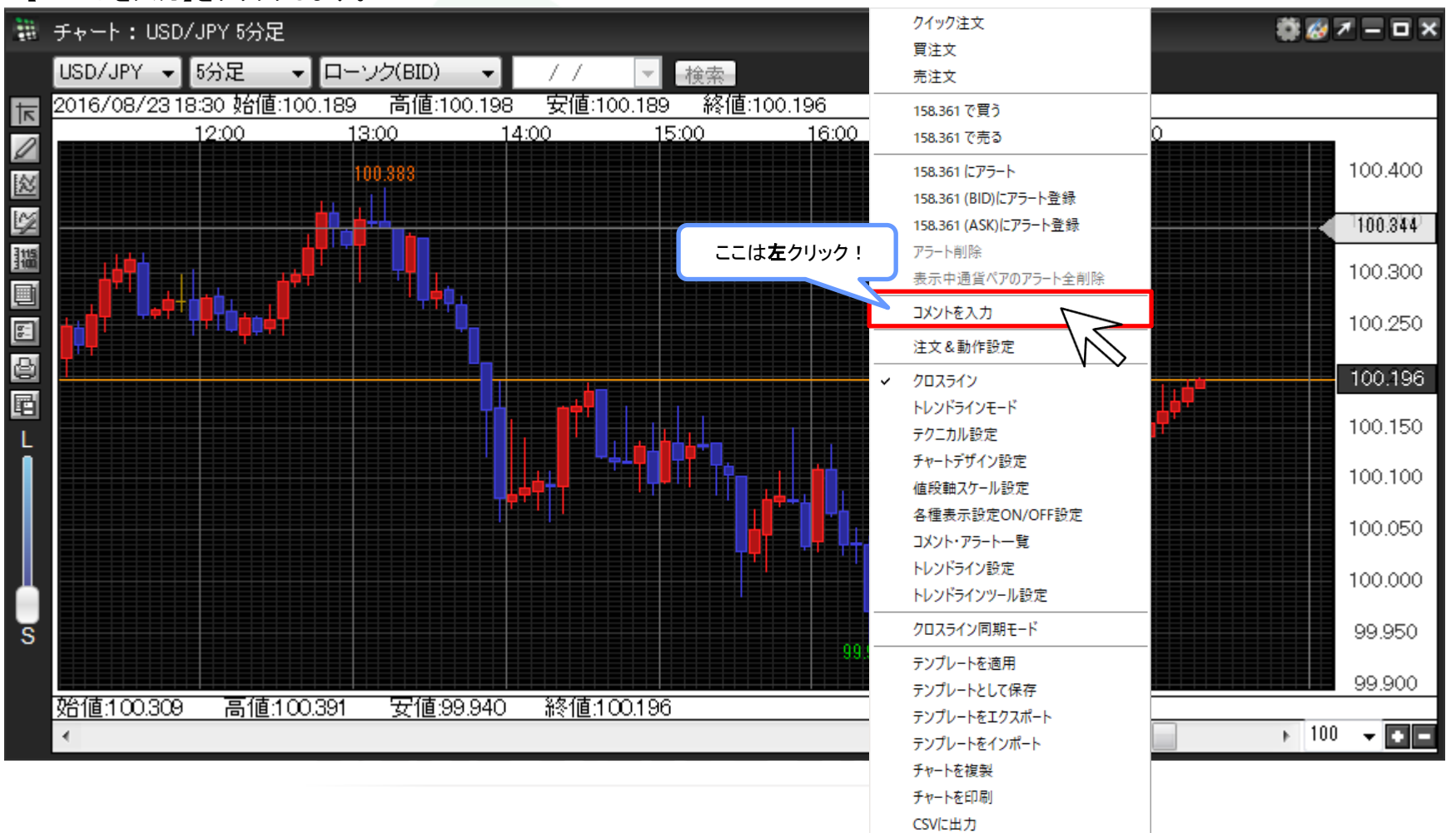

## ③【コメント登録ダイアログ】が表示されました。

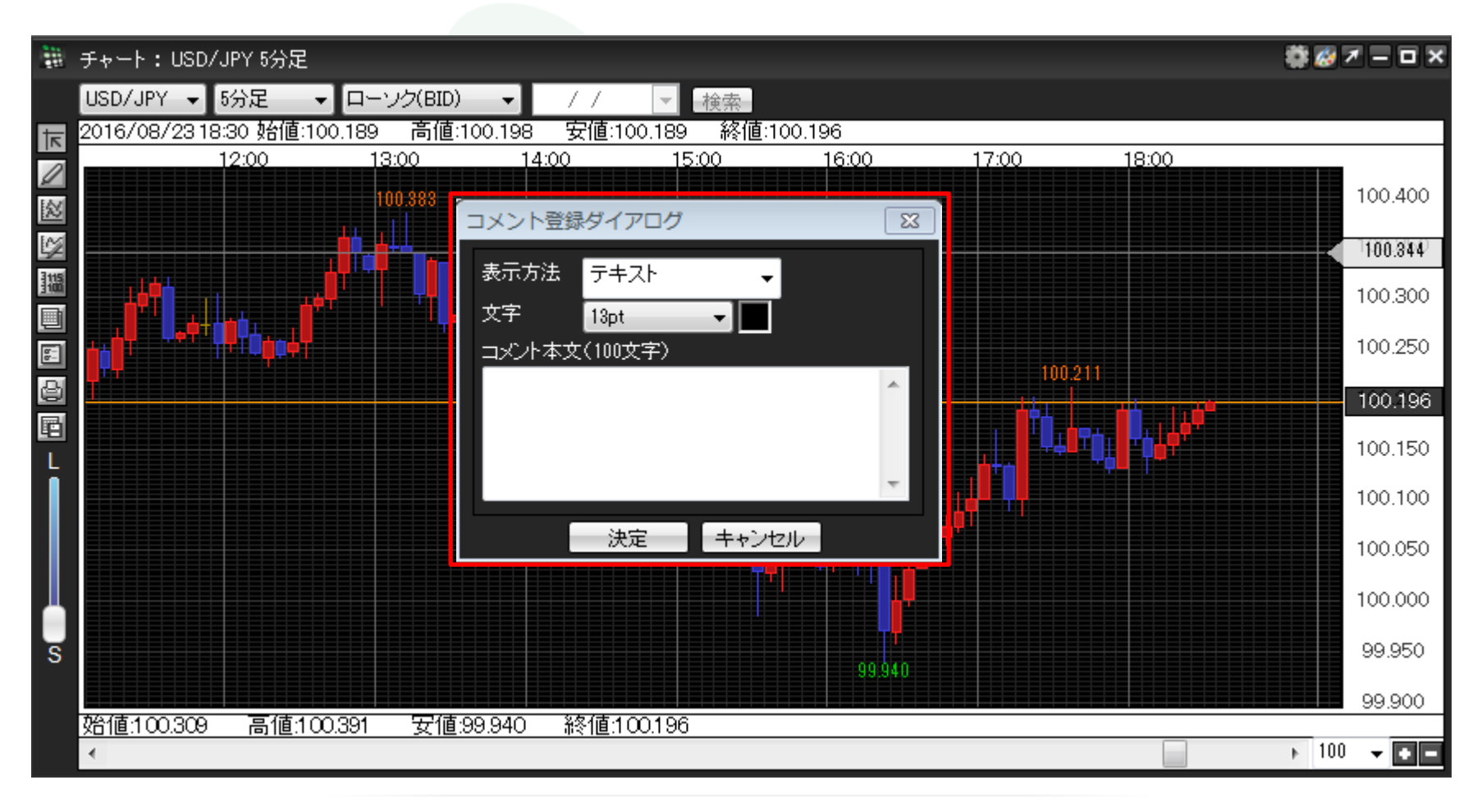

MATRIX TRADER

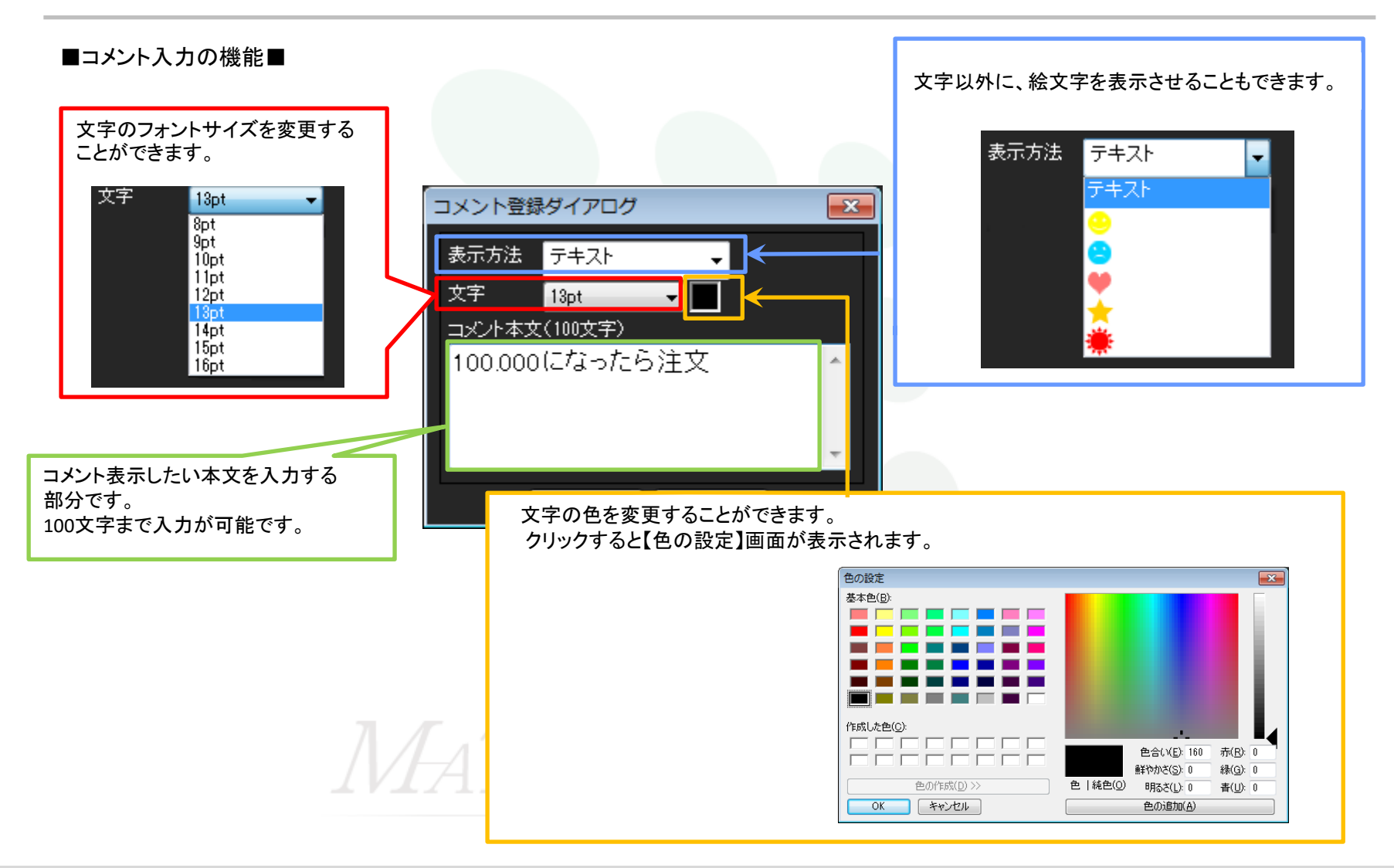

## ④ここでは、コメント本文に『100.000になったら注文』と入力しました。 入力が終われば、画面下部にある【決定】をクリックします。

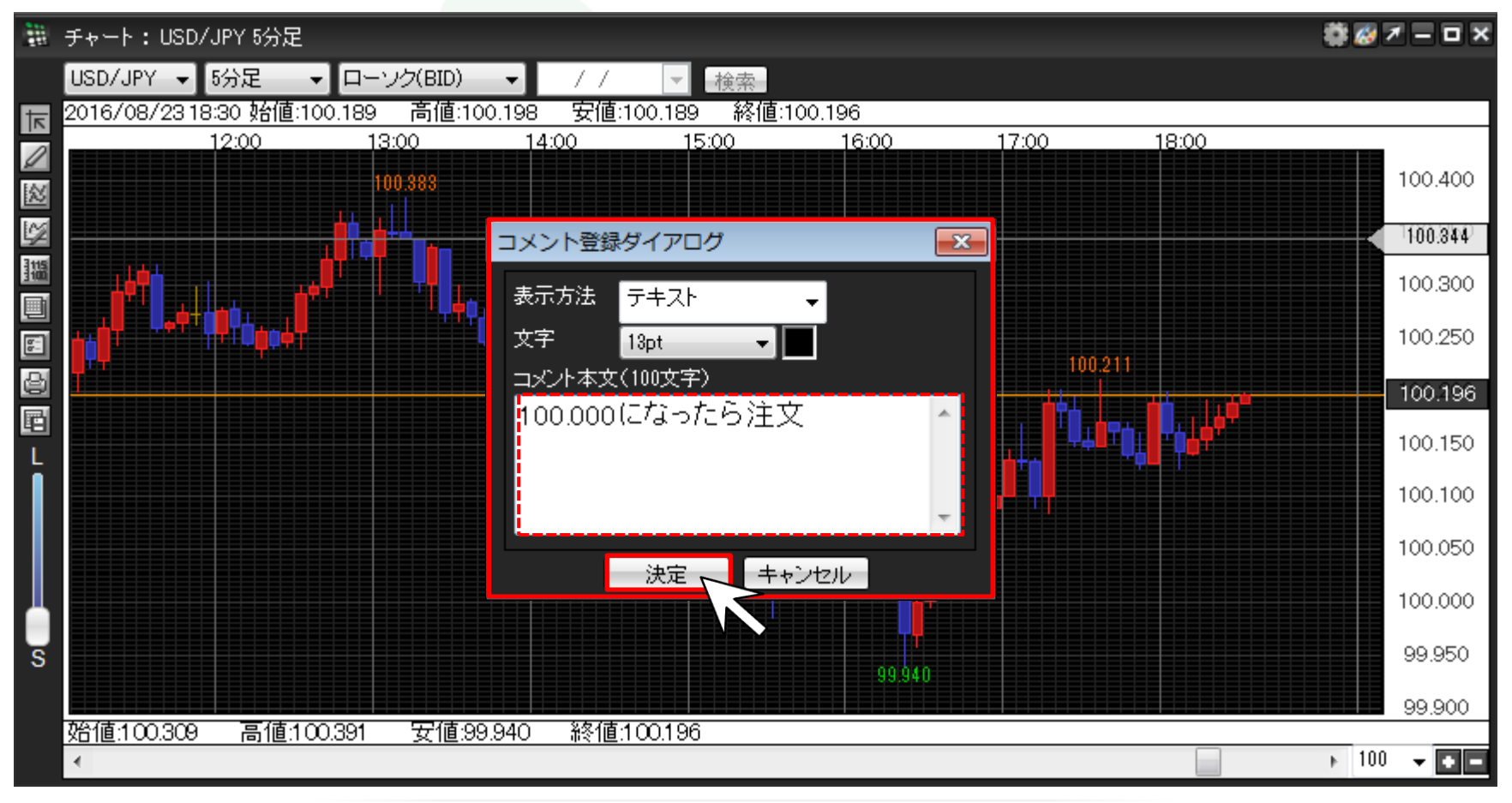

⑤チャート上にコメントが表示されました。

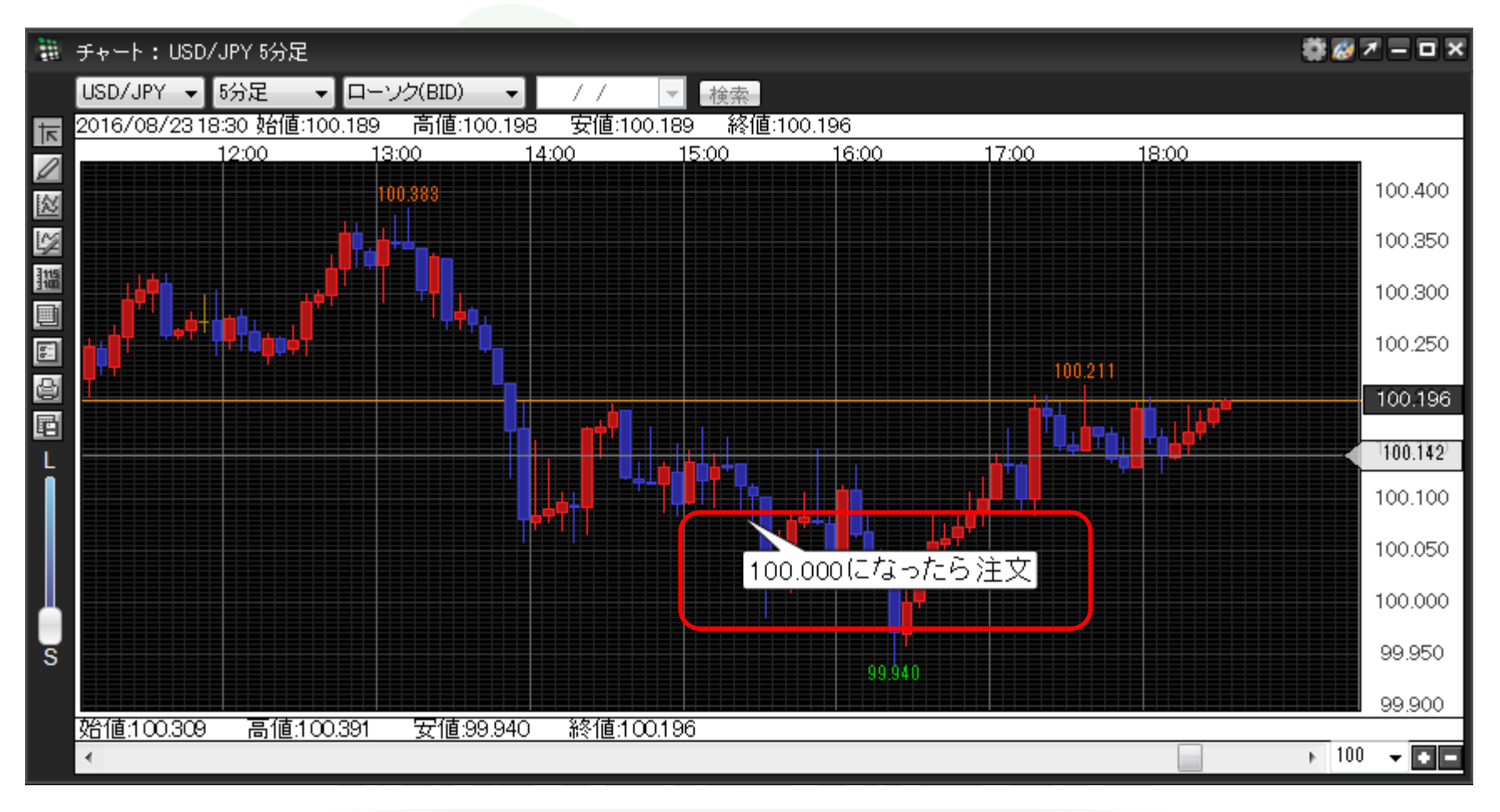

### ■絵文字の表示方法

クリックした位置のローソク足の下に絵文字を表示することができます。 ①絵文字を表示したいローソク足の上で右クリックします。

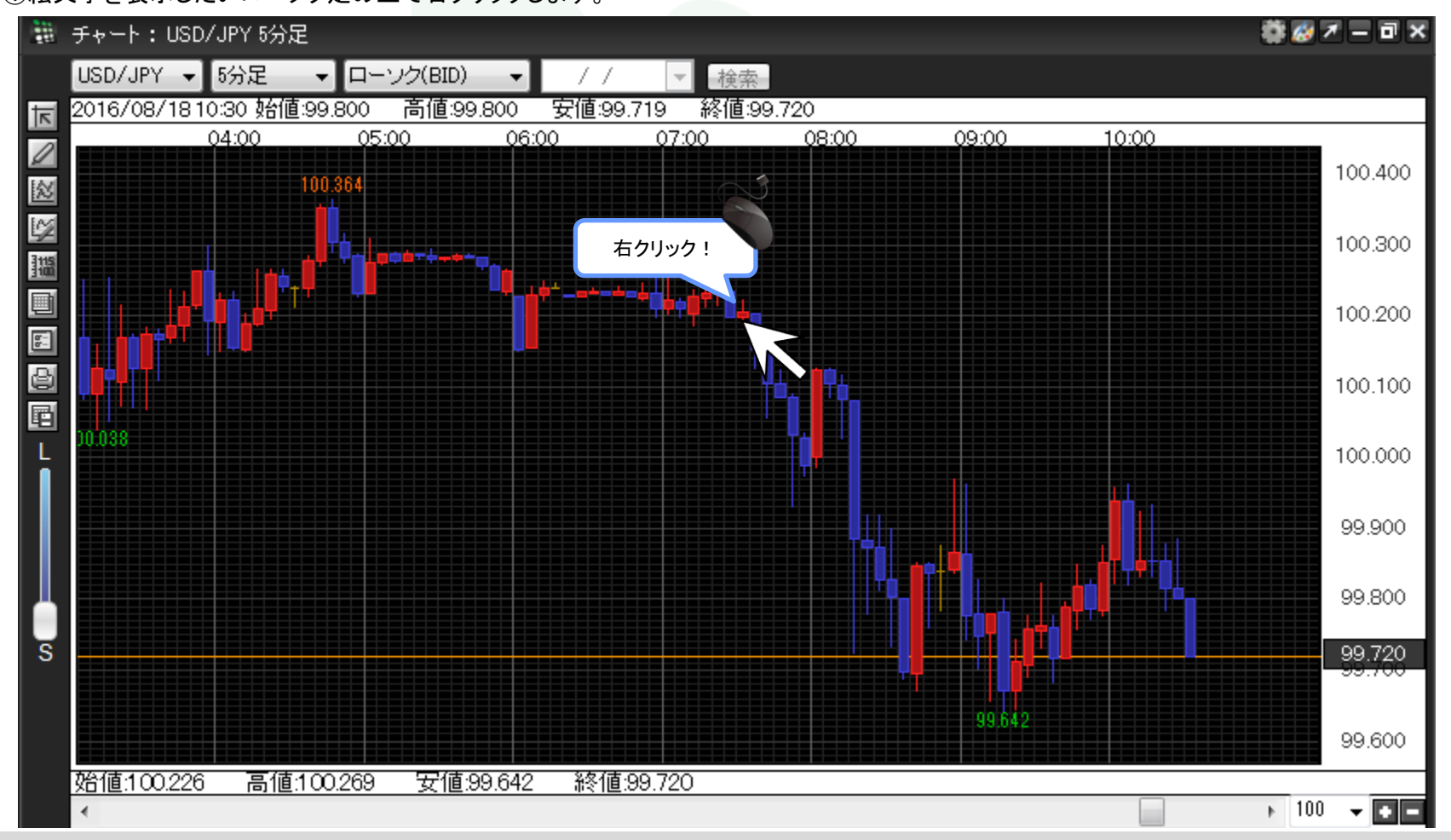

チャートにコメントや絵文字を表示させたい

Þ

②メニューリストが表示されました。【コメントを入力】をクリックします。

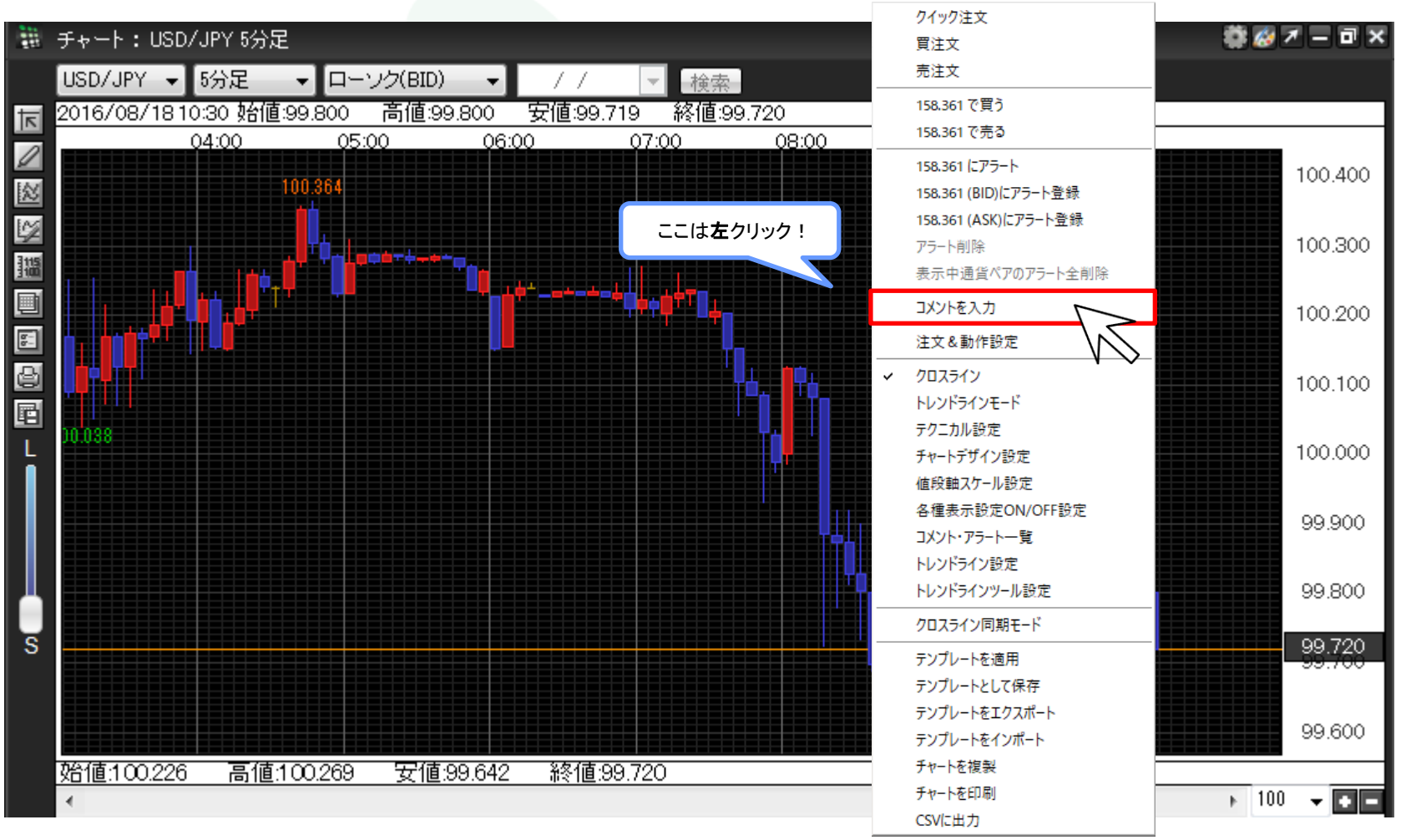

③表示方法をクリックして絵文字を選択し【決定】をクリックします。

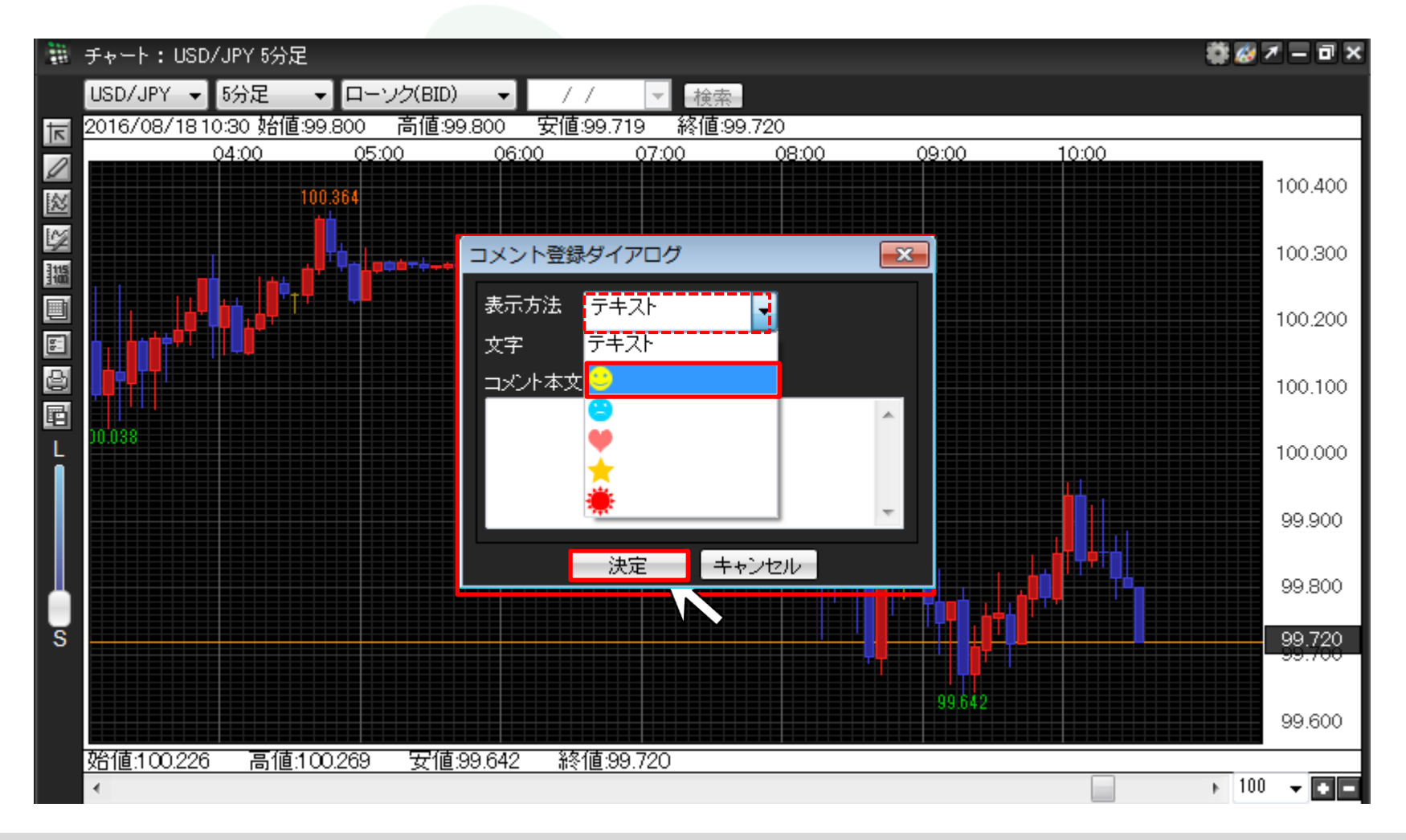

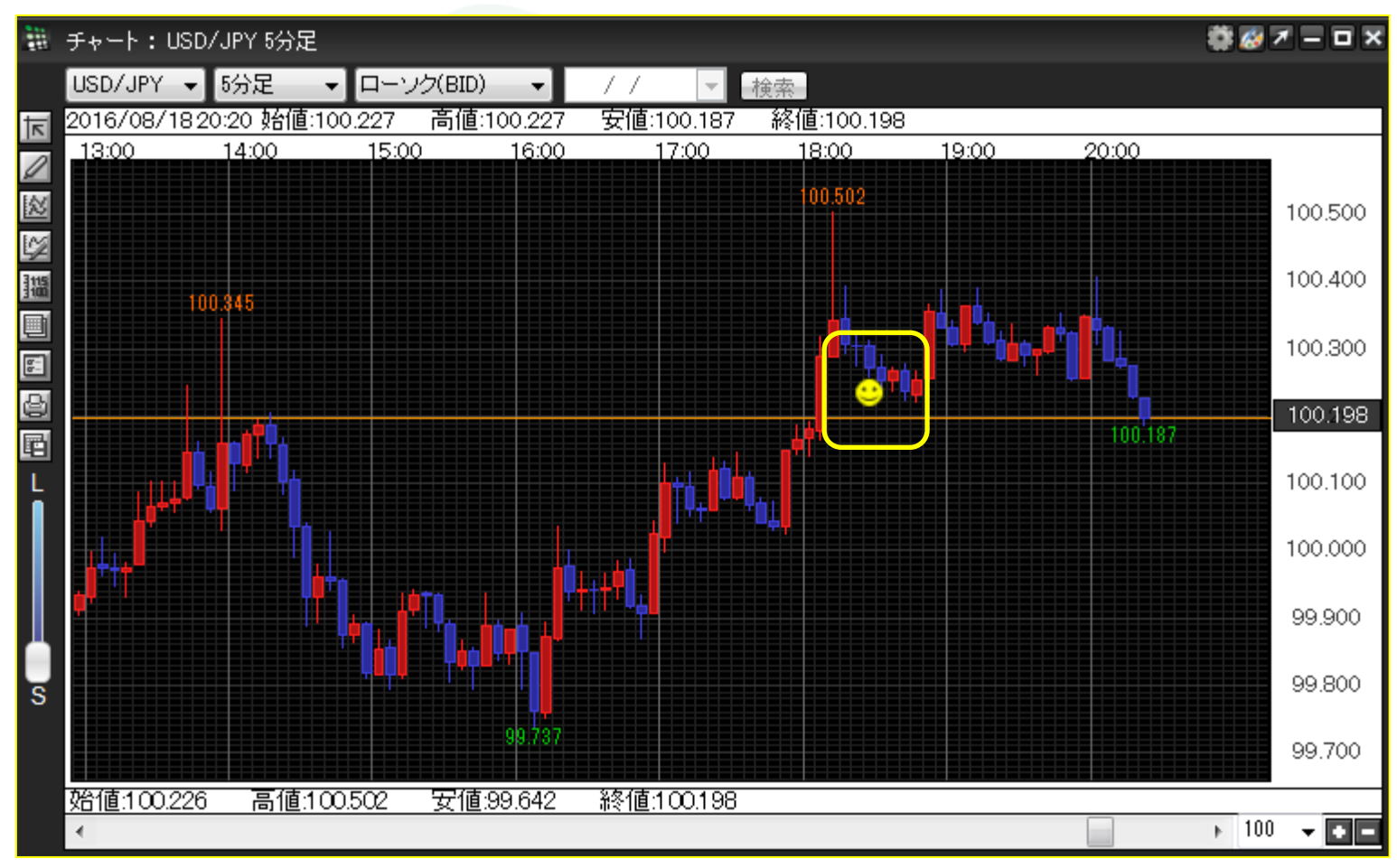

④チャート上に絵文字が表示されました。